附件

# 企业科技特派员网上申报操作说明

## 特派员登记流程

## 特派员派出单位:

登录科服网(www.tten.cn)→在"用户中心"点击菜单"企业科技 特派员-单位资料登记",完善单位信息→市科技局管理后台审核通过 →获得特派员平台管理权限→通知单位特派员进入平台登记→特派 员派出单位审核本单位特派员登记信息→市科技局复审→特派员登 记完成。

(特派员派出单位只需操作黑色字体部分,灰色部分都是等待其他操 作人员操作)

## 特派员个人:

登录科服网(www.tten.cn)→在"用户中心"点击特派员菜单完善科技特派员登记资料(所在派出单位需要先在平台登记)→特派员派出单位审核本单位特派员登记信息→市科技局复审→特派员登记完成。

(特派员个人只需操作黑色字体部分,灰色部分都是等待其他操作人员操作)

## 详细操作使用说明

## 1.0 特派员个人

主要是特派员登记、填写服务日志及择优的申请。

在科服网(www.tten.cn)页面上方,点击"登录"按钮,登录至"用户中心", 在相应菜单下进行各项操作。新用户请先注册后登录。

|             | △登录 ♀注册 >                                                                                                    | R.用户中心 四.免费开                                                                                                    | 店 命在线客服                 |
|-------------|----------------------------------------------------------------------------------------------------|----------------------------------------------------------------------------------------------------|-------------------------|
| 全部▼ 请输入     | 关键词查询                                                                                                    |                                                                                                    | Q                       |
| 科技型企业 科技创新券 | 科技金融  大型仪器  高企;                                                                                                    | K定 知识产权                                                                                                    | Anas                    |
|             | 平台 政策资讯                                                                                                    | 科技视窗                                                                                                    | 帮助中心                    |
| 通知公告        | 政策法规                                                                                                    | 工作动态                                                                                                    |                         |
| 区工业和信息化     | 局关于拟确定滨海新区中小企:                                                                                                    | 业数字化转型城市试                                                                                                    | 24-03-19                |
| 市科技局关于调     | 研绿色低碳、现代农业、城市                                                                                                    | 建设与公共安全领域…                                                                                                    | 24-03-19                |
| 市科技局关于征     | 集2024年绿色低碳领域重大技                                                                                                    | 术需求的通知                                                                                                    | 24-03-19                |
|             | 全部 ▼       请输入:         科技成型企业       科技邮券券         ▲ 科技成果 new/       文献         ▲ 科技成果 new/       文献         ▲ 和技成果大調       市科技局关于调         市科技局关于调       市科技局关于调 | ▲ 登录 《注册 )         全部 ◆         清納入关键词查询         科技成果 newl         文献平台         政策送現         通知公告         政策法規         区工业和信息化局关于规确定演奏新区中小企会         市科技局关于调研绿色低碳、现代交业、城市設         市科技局关于研研绿色低碳、现代交业、城市設 | <ul> <li>△ 登录</li></ul> |

## 1.1 科技特派员登记

主要是提供特派员登记的功能。

## 操作步骤

▶ 点击菜单"企业科技特派员-入驻登记",打开科技特派员登记主界面

| 科技特别 | SHERE .   |              |                |      |      |     |
|------|-----------|--------------|----------------|------|------|-----|
| 操作说明 | 月:科技特派员服务 | 5期为2年,审核通过的特 | 派员需再2年后重新申请入社。 |      |      |     |
| #9   | 中語影响      | AHNG         | 影響企业           | 审核状态 | 审核日志 | 题作: |

▶ 点击【科技特派员登记】打开登记信息填写页面

| 姓名                    | 2-8学      |   |                | 身份近号 |   |            |   |      | 上版                        |
|-----------------------|-----------|---|----------------|------|---|------------|---|------|---------------------------|
| 工作单位                  | 通选择       |   |                |      |   |            |   | ٣    | 汉文持ipg、phg错式<br>图片大小SMIC下 |
| 所 <b>履学院</b><br>(都(了) |           |   |                |      |   |            |   |      |                           |
| 性刑                    | ○ ♬ ○ ¤   |   |                | 出生年月 |   |            |   |      |                           |
| 联系电话                  |           |   |                | 承机   |   | 152****165 | - |      |                           |
| 毕业院校                  | 2-20字     |   |                | 专业   |   | 2-10字      |   |      |                           |
| 孝历                    | 清选择       |   |                | 学位   |   | 请选择        |   |      | Ť                         |
| 原称/职务                 |           |   |                |      |   |            |   |      |                           |
| 技术专长                  |           |   |                |      |   |            |   |      |                           |
| 庁业領域<br>最多5个)         | 电子信息      | ÷ | 87:1 <b></b> ‡ |      | + | 35.30      |   |      |                           |
| "业体系<br>最多5个)         | 生物医药      | 7 | <b>N</b> 35    |      | - | 化学药        |   | 3520 | l,                        |
|                       | (開1000字内) |   |                |      |   |            |   |      |                           |

信息填写完成后,点击"提交"即可。若选择不公开展示特派员信息,则数据审 核通过后,不在前台进行展示;若选择公开展示特派员信息,则审核通过后,数 据在前台进行展示。

#### 1.2 服务日志

主要是提供添加服务日志的功能。

## 操作步骤

▶ 点击菜单"企业科技特派员-服务日志添加",打开特派员服务日志的主界面

| 添加服务 | 5日志  |      |        |      |      |    |
|------|------|------|--------|------|------|----|
| 序号   | 添加时间 | 入驻时间 | 服务企业   | 审核状态 | 审核日志 | 操作 |
|      |      |      | 暂无相关数据 |      |      |    |

▶ 添加服务日志:点击"添加服务日志"进入添加页面

| 解决技术难题(个)*   | 0    | 5位以内非负整数      | 攻克关键核心技术(项)*   | 0 | 5位以内非负整数        |
|--------------|------|---------------|----------------|---|-----------------|
| ]育新产品(项) *   | 0    | 5位以内非负整数      | 引进培养人才(名)*     | 0 | 5位以内非负整数        |
| 泪建企业研发团队(个)* | 0    | 5位以内非负整数      | 转化科技成果(项)*     | 0 | 5位以内非负整数        |
| 足进企业増收(万元) * | 0    | 非负小数,小数点后最多两位 | 促进企业营业收入增长(%)* | 0 | 非负小数 , 小数点后最多两位 |
| 菩建创新平台(个) *  | 0    | 5位以内非负整数      | 制定发展战略(项)*     | 0 | 5位以内非负整数        |
| 办助申请专利(项) *  | 0    | 5位以内非负整数      |                |   |                 |
| 服务企业*        | 请选持  | Q.F.F.        |                |   | v               |
|              | 8-20 | 20字           |                |   |                 |

信息填写完成后,点击"提交"即可。

▶ 查看审核日志:点击审核日志列的"查看",查看审核意见

| 序号 | 添加时间       | 入驻时间    | 服务企业 | 审核状态 | 审核日志 | 操作 |
|----|------------|---------|------|------|------|----|
| 1  | 2023-04-24 | 2023-04 | 测试   | 资料提交 | 直看   | 查看 |

▶ 编辑服务日志:未审核通过的服务日志,点击"编辑",进入编辑页面

| 序号 | 添加时间       | 入驻时间    | 服务企业 | 审核状态     | 审核日志 | 操作 |
|----|------------|---------|------|----------|------|----|
| 1  | 2023-04-24 | 2023-04 | 测试   | 派出单位审核驳回 | 查看   | 编辑 |

▶ 查看服务日志: 审核通过的服务日志, 点击"查看", 进入内容查看页面

| <b>\$</b> 号 | 添加时间       | 入驻时间    | 服务企业 | 审核状态     | 审核日志 | 操作 |
|-------------|------------|---------|------|----------|------|----|
| 1           | 2023-04-24 | 2023-04 | 测试   | 派出单位审核通过 | 查看   | 查看 |

## 2.0 特派员派出单位

主要是特派员派出单位登记、审核服务日志及择优的推荐。

登录科服网,在相应菜单下进行操作。登录方式同1.0。

#### 2.1 单位资料登记

主要是提供特派员派出单位登记的功能。

#### 操作步骤

点击菜单"企业科技特派员-单位资料登记",打开单位资料登记界面 未完成单位认证的用户,请按照页面提示先完成单位认证,再进行派出单位资料 登记。派出单位登记信息中的"单位名称"、"统一社会信用代码"已自动带入不 可修改,如需修改,请重新进行单位认证。

|               | 单位               | 2基本信息表     |     |   |
|---------------|------------------|------------|-----|---|
| 单位名称          |                  |            |     |   |
| 统一社会信用代码      | 911201********** | 单位类型       | 请选择 | v |
| 注册地址          |                  |            |     |   |
| 开户银行          |                  | 账号         |     |   |
| 法人代表          | 2-8字             |            |     |   |
| 单位科技主管部门主要负责人 | 2-8字             | 联系电话(负责人)  |     |   |
| 手机(负责人)       |                  | 电子邮箱(负责人)  |     |   |
| 科技特派员具体工作人员   | 2-8字             | 联系电话(工作人员) |     |   |
| 手机(工作人员)      |                  | 电子邮箱(工作人员) |     |   |

信息填写完成后,点击"提交"即可。

#### 2.2 特派员审核

主要是提供管理本单位科技特派员的功能。

#### 操作步骤

▶ 点击菜单"企业科技特派员-特派员审核",打开科技特派员审核主界面

|     | 入驻时间    |    |    |    |     | 姓名      |     |         | 所属学院(部门) |         |
|-----|---------|----|----|----|-----|---------|-----|---------|----------|---------|
|     | 审核状态    | 请选 | 译  |    | w   | 服务于高新企业 | 请选择 | Ŧ       |          |         |
|     |         |    |    |    |     |         |     |         |          | 查询      |
| 序号  | 入驻时间    |    | 姓名 | 8  |     | 服务企业    |     | 服务于高新企业 | 1 审核状态   | 操作      |
| 1   | 2023-04 |    | 测试 | ĉ  |     | 测试      |     | 否       | 市科技局审核通过 | 查看 服务日志 |
| < 1 | > 到第    | 1  | 页  | 确定 | 共1条 |         |     |         |          |         |

## ▶ 查询:可根据入驻时间、姓名、学院、审核状态等查询特派员信息

|            | 入驻时间    |     |   |   | 姓名      |     |         | 所属学院(部门)      |                |
|------------|---------|-----|---|---|---------|-----|---------|---------------|----------------|
|            | 审核状态    | 请选择 |   | T | 服务于高新企业 | 请选择 | v       |               |                |
| <u>*</u> = | 入驻时间    | l y | 名 |   | 服务企业    |     | 服务于高新企业 | ▲ <b>审核状态</b> | 查询<br>操作       |
|            |         |     |   |   |         |     |         |               |                |
| a 5<br>1   | 2023-04 | 测   | 试 |   | 测试      |     | 否       | 市科技局审核通过      | <b>查看</b> 服务日志 |

▶ 审核: 点击数据右侧的"审核"按钮,进入审核页面

|                 | 入驻时间            |     |      |   | 姓名                |     |         | 所属学院(部门)              |    |                  |
|-----------------|-----------------|-----|------|---|-------------------|-----|---------|-----------------------|----|------------------|
|                 | 审核状态            | 请选择 |      | * | 服务于高新企业           | 请选择 | ~       |                       |    |                  |
|                 |                 |     |      |   |                   |     |         |                       |    |                  |
|                 |                 |     |      |   |                   |     |         |                       |    | 重闻               |
| 家号              | 入驻时间            |     | 姓名   |   | 服务企业              |     | 服务于高新企业 | k 审核状态                |    | 宣词<br>操作         |
| <b>\$号</b><br>1 | 入驻时间<br>2023-04 |     | 姓名测试 |   | <b>服务企业</b><br>测试 |     | 服务于高新企业 | と <b>审核状态</b><br>资料提交 | 审核 | 重响<br>操作<br>服务日志 |

根据信息情况,可选择审核通过或审核驳回(审核驳回时,审核意见为必填), 点击"审核"即可。

▶ 服务日志:点击数据右侧"服务日志"按钮,查看该特派员的所有服务日志

## 2.3 特派员服务日志

主要是提供管理本单位科技特派员服务日志的功能。

#### 操作步骤

▶ 点击菜单"企业科技特派员-服务日志审核",打开特派员服务日志管理界面

|     | 姓名         |     | 所属学院(部门 | )       | 审核状态 | 请选择      | 查询 |
|-----|------------|-----|---------|---------|------|----------|----|
| 序号  | 添加时间       | 姓名  | 所属学院    | 入驻时间    | 服务企业 | 审核状态     | 操作 |
| 1   | 2023-04-24 | 测试  | 测试      | 2023-04 | 测试   | 派出单位审核通过 | 查看 |
| < 1 | > 到第 1     | 页确定 | 共1条     |         |      |          |    |

▶ 查询:可根据姓名、学院、审核状态查询服务日志信息

▶ 查看:点击数据右侧的"查看"按钮,可进行数据查看。

若服务日志未审核,可在"查看"页面进行数据审核操作。根据信息情况,可选 择审核通过或审核驳回(审核驳回时,审核意见为必填),点击"审核"按钮即 可提交审核结果。

|     | 姓名         |     | 所属学院(部门) |         | 审核状态 | 请选择 🔹 🔻  | 查询 |
|-----|------------|-----|----------|---------|------|----------|----|
| 序号  | 添加时间       | 姓名  | 所属学院     | 入驻时间    | 服务企业 | 审核状态     | 操作 |
| 1   | 2023-04-24 | 测试  | 测试       | 2023-04 | 测试   | 派出单位审核通过 | 查看 |
| < 1 | > 到第 1     | 页确定 | 共1条      |         |      |          |    |

网上申报系统技术支持电话: 23532900 转 817 或 818。